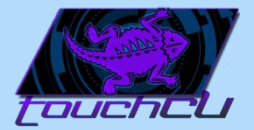

# TouchCU

Senior Capstone Project 2013 – 2014

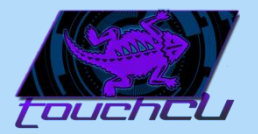

#### The Team

- Trenton Bishop: Documentation Lead
- Yizhou Hu: Algorithm Design Lead
- Blake LaFleur: Technical Lead
- Thales Lessa: Testing Lead
- Matthew Spector: Project Lead

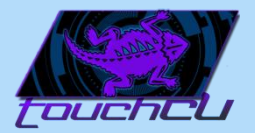

# **Project Origin**

- Easy way to interact with lectures.
- Growth of touch technology integration.
- Increased demand by users → new/innovative ways to interact.

• TouchCU was born.

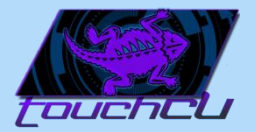

# Project Goal

 Create a standalone application for the Windows 8 Operating System that will turn any flat surface into a multi-touch screen.

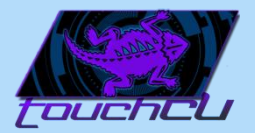

# **Project Goal**

- Require minimal setup and hardware:
  - A projector
  - A Windows 8 PC
  - A Kinect for Windows
  - A flat, non-reflective surface
- Screen size of at least 6ft measured diagonally.
- User can setup and calibrate their own custom screen size.

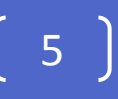

# Microsoft Kinect for Windows

- Connects to a Windows PC
- Maximum capture rate of 30fps

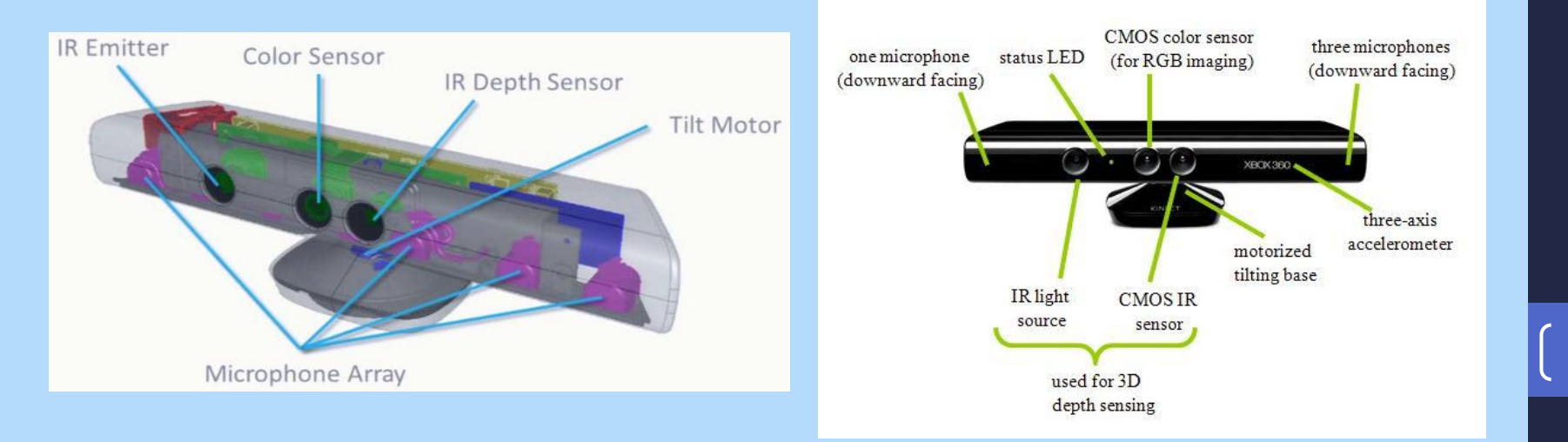

h

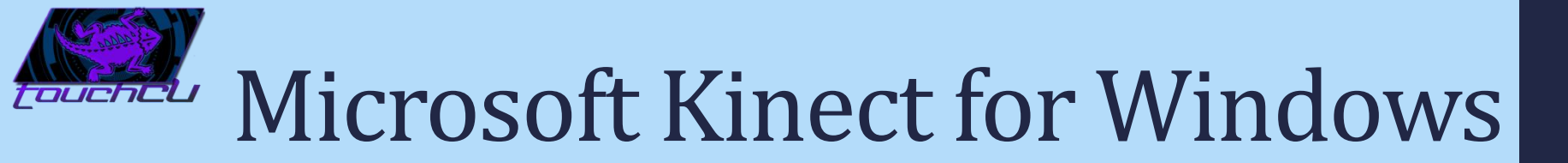

• Joint data represented as (X,Y,Z) coordinates

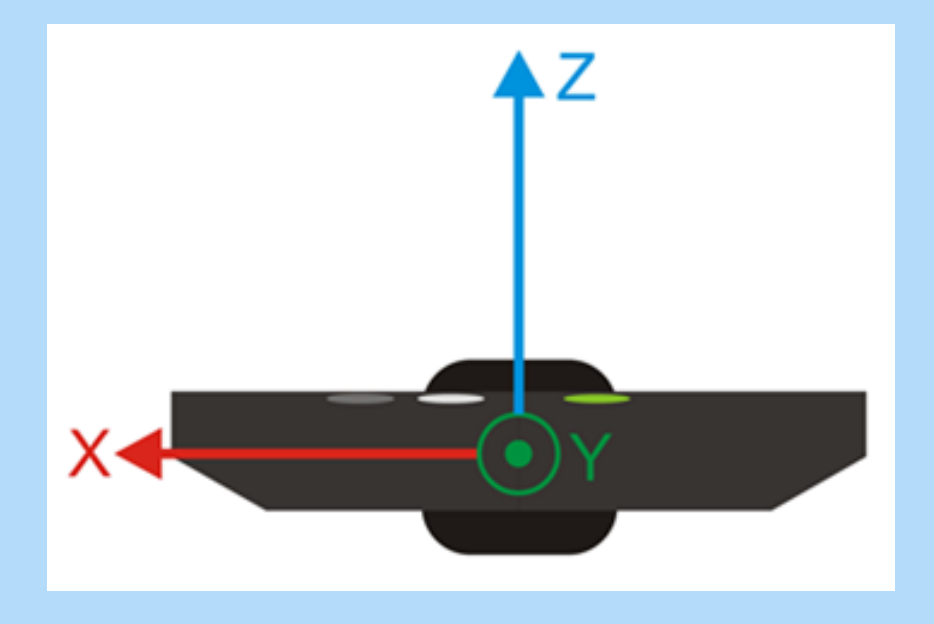

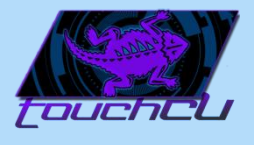

# Microsoft Kinect for Windows

• Skeletal Stream - Tracks up to 20 joints

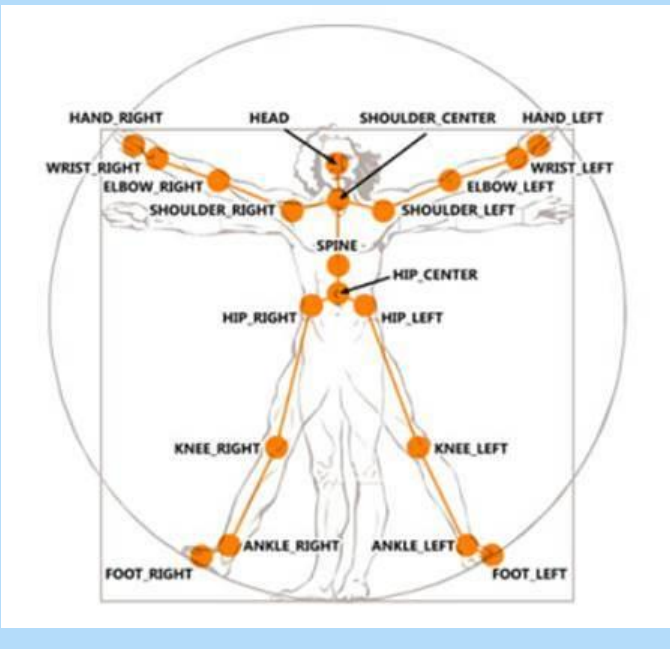

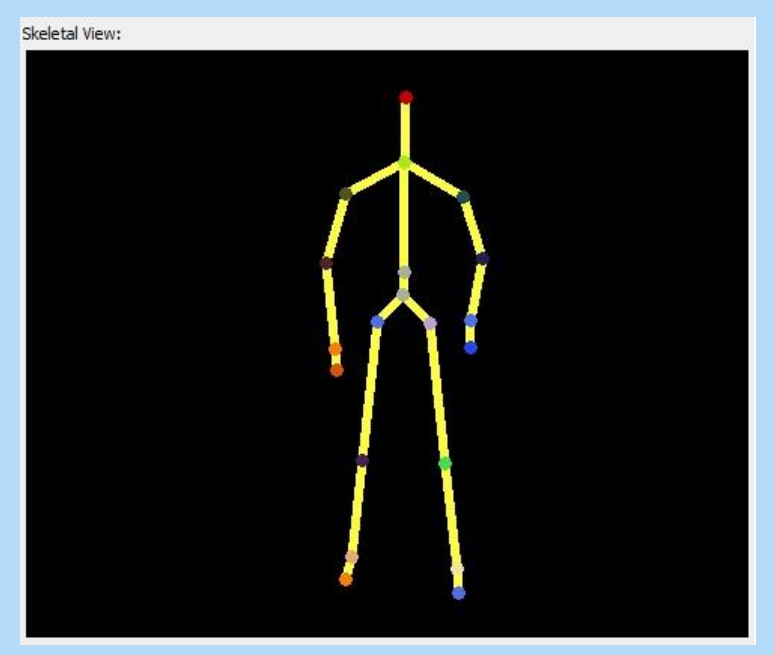

# Microsoft Kinect for Windows

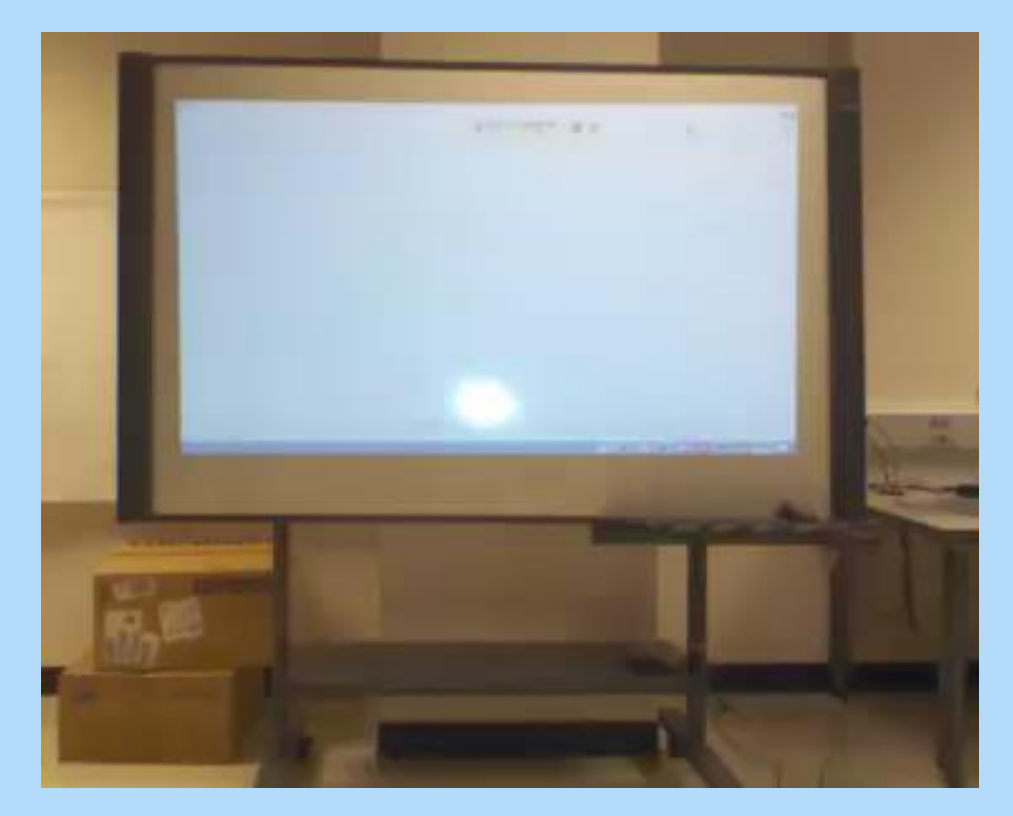

g

# 

# Microsoft Kinect for Windows

#### Color Stream – Used for calibration

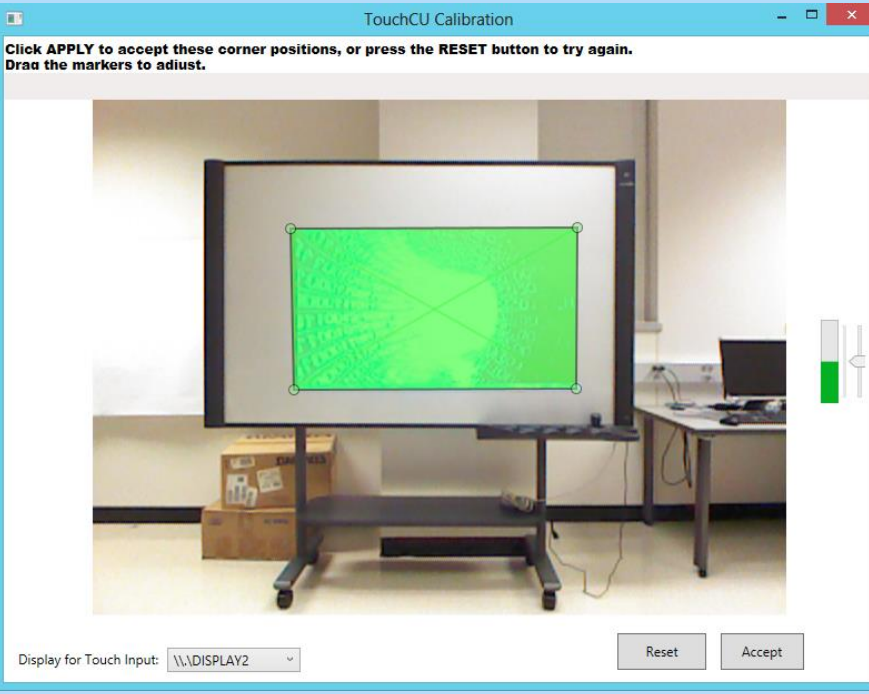

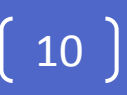

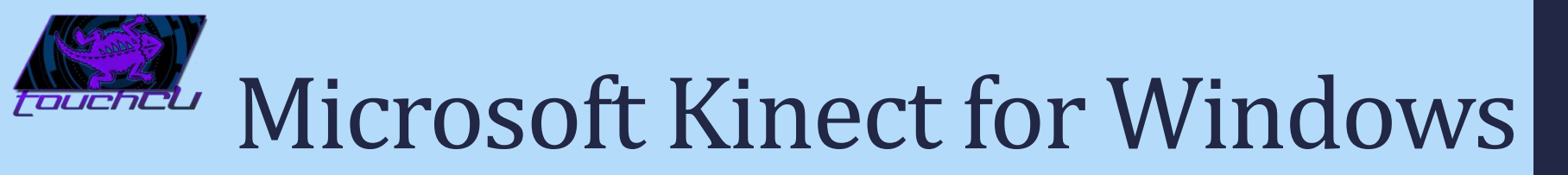

• Depth Stream – Used for calibration and depth tracking

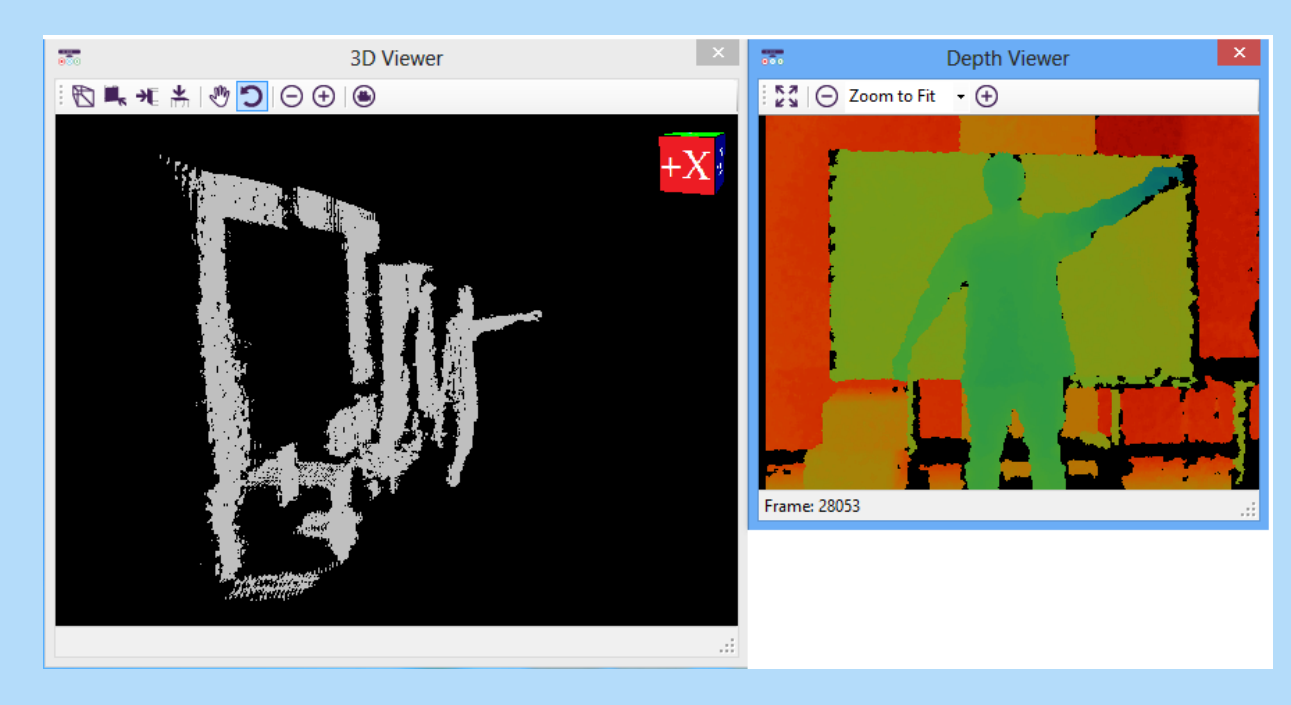

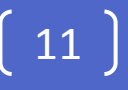

# Microsoft Kinect for Windows

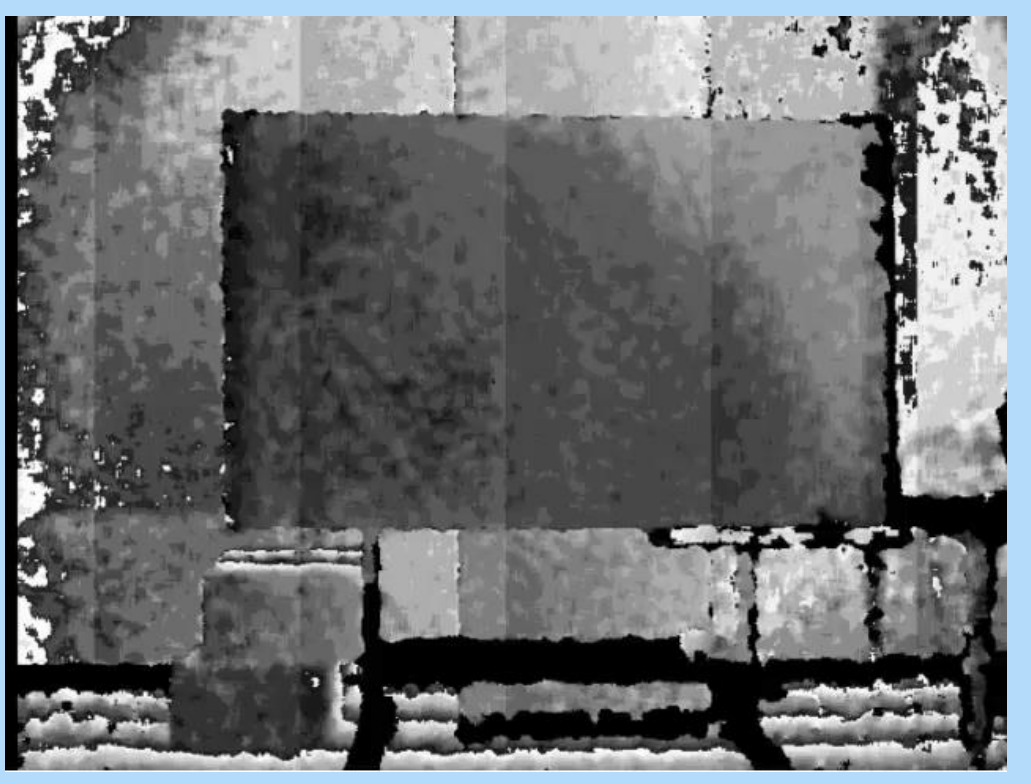

〔12〕

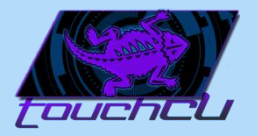

# Development Environment

Programming Environment

- Microsoft Windows 8 x64 Professional
- Visual Studio Pro 2012
- Kinect Studio for Windows v1.8.0
- Kinect Developer Toolkit SDK

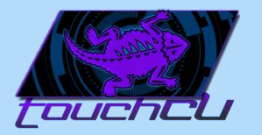

# Development Environment

• Kinect Studio

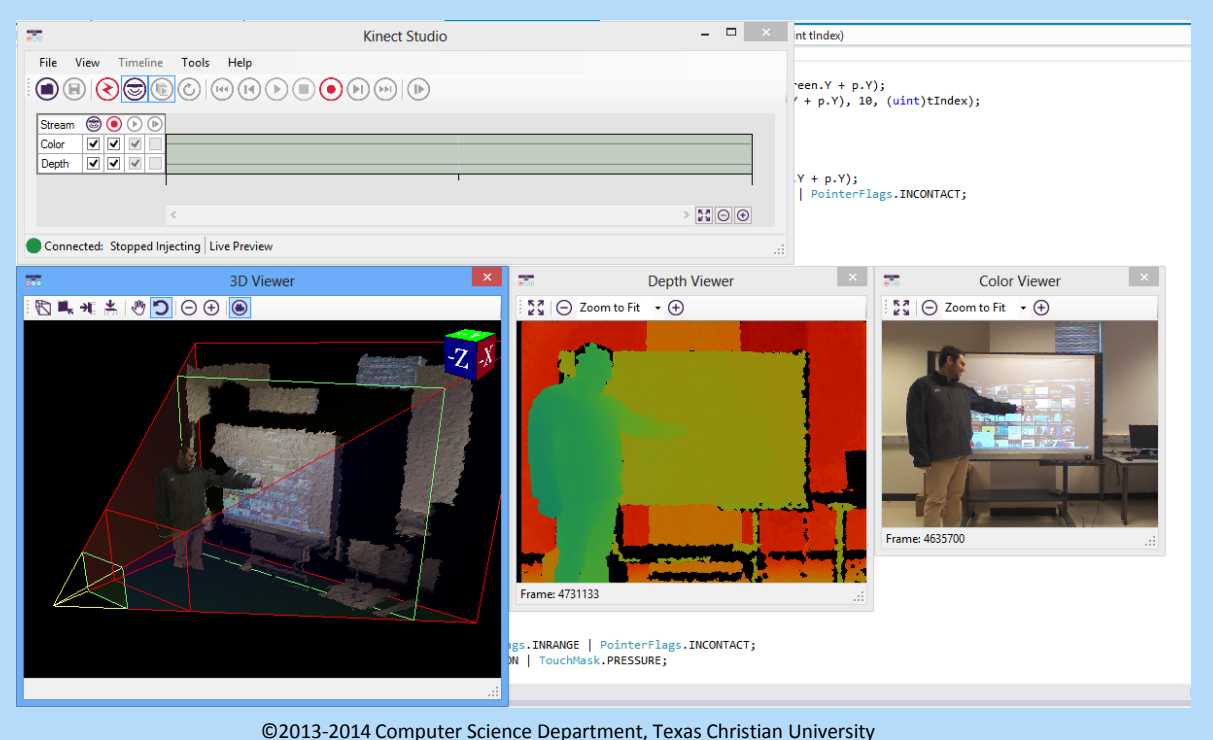

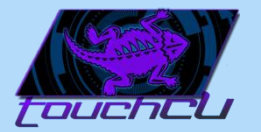

# System Architecture

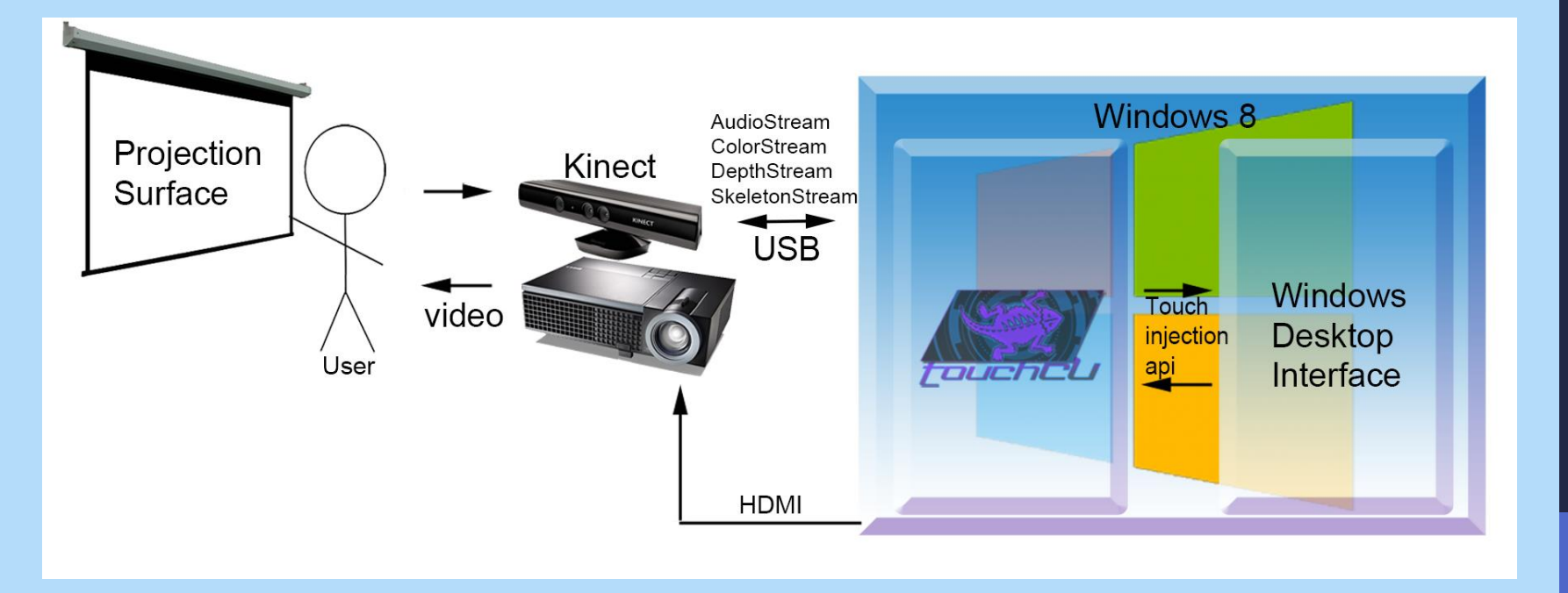

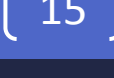

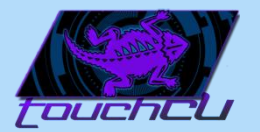

#### Gestures

| Single Hand Gestures |                                                        |                                             |  |
|----------------------|--------------------------------------------------------|---------------------------------------------|--|
| Name of Gesture      | How it's Performed                                     | What it's Used For                          |  |
| Tap (GR 1)           | Tap an item on the screen once.                        | Simulates a left-click from a mouse.        |  |
| Double-Tap (GR 2)    | Tap an item on the screen twice.                       | Simulates a double left-click from a mouse. |  |
| Hold (GR 3)          | Tap an item on the screen and hold.                    | Simulates a right-click from a mouse.       |  |
| Drag (GR 4)          | Tap and hold the screen while moving in any direction. | Simulates moving an object on the screen.   |  |

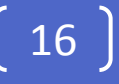

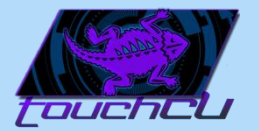

#### Gestures

| Two Hand Gestures |                                                                                             |                                                             |  |
|-------------------|---------------------------------------------------------------------------------------------|-------------------------------------------------------------|--|
| Name of Gesture   | How it's Performed                                                                          | What it's Used For                                          |  |
| Zoom (GR 5)       | Both hands will be placed on the screen and move either farther or closer apart.            | Simulates making an object larger or smaller on the screen. |  |
| Rotate (GR 6)     | Both hands will be placed on the screen to emulate a clockwise or counter-clockwise motion. | Simulate moving the object around a center point.           |  |

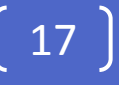

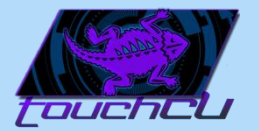

#### Gestures

| <u>Air Gestures</u> |                                                              |                                                  |  |
|---------------------|--------------------------------------------------------------|--------------------------------------------------|--|
| Name of Gesture     | How it's Performed                                           | What it's Used For                               |  |
| Swipe Left (GR 7)   | One hand in mid-air will move a short distance to the left.  | Simulates using the left arrow on the keyboard.  |  |
| Swipe Right (GR 8)  | One hand in mid-air will move a short distance to the right. | Simulates using the right arrow on the keyboard. |  |

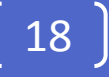

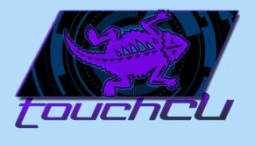

# Microsoft Kinect for Windows

• Audio Stream – Used for voice commands

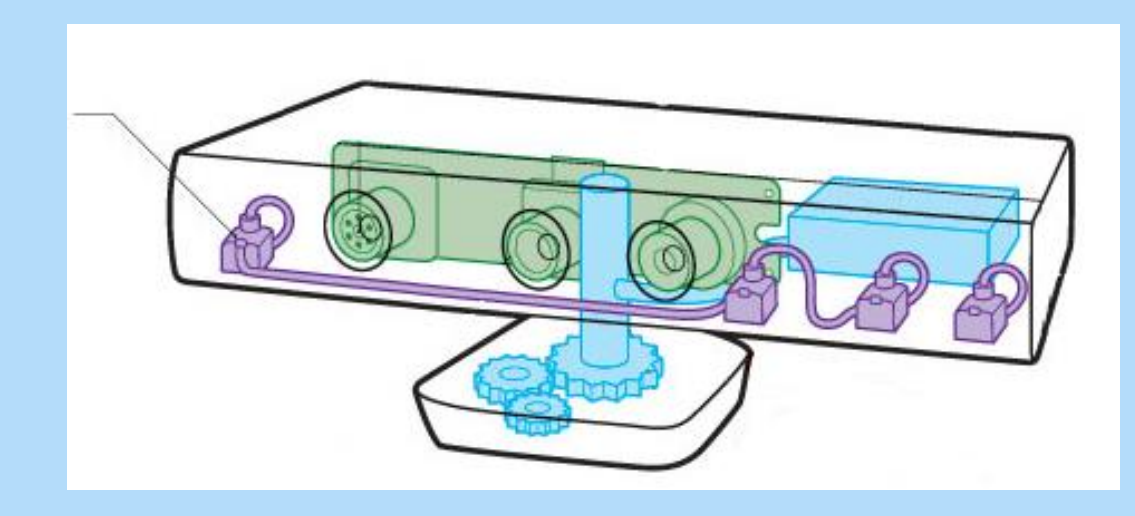

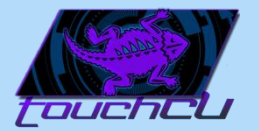

### Voice Commands

| Trigger Word             |                                                                      |                                          |  |
|--------------------------|----------------------------------------------------------------------|------------------------------------------|--|
| Name of Command          | How it's Performed                                                   | What it's Used For                       |  |
| Addie (VCR 1)<br>[ad-ee] | User will say "Addie" aloud followed by a Commandword + action word. | Initiates the voice recognition process. |  |

20

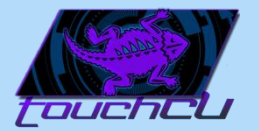

### Voice Commands

| Command Words              |                                                         |                                          |  |
|----------------------------|---------------------------------------------------------|------------------------------------------|--|
| Name of Command            | How it's Performed                                      | What it's Used For                       |  |
| Open (VCR 2)<br>[oh-puh n] | User will say "Open" aloud followed by an action word.  | Used to open the following action word.  |  |
| Close (VCR 3)<br>[klohz]   | User will say "Close" aloud followed by an action word. | Used to close the following action word. |  |

〔21〕

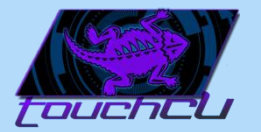

### Voice Commands

| Action Words                                   |                                                 |                                                |  |
|------------------------------------------------|-------------------------------------------------|------------------------------------------------|--|
| Name of Command                                | How it's Performed                              | What it's Used For                             |  |
| Start Menu (VCR 4)<br>[stahrt men-yoo]         | User will say "Open/Close Start<br>Menu" aloud. | Opens or closes the Windows Start<br>Menu.     |  |
| Window (VCR 5)<br>[win-doh]                    | User will say "Close Window" aloud.             | Closes the active window.                      |  |
| My Documents (VCR 6)<br>[mahy dok-yuh-muh nts] | User will say "Open My<br>Documents" aloud.     | Opens the user's Documents folder.             |  |
| Settings (VCR 7)<br>[set-ings]                 | User will say "Open Settings"<br>aloud.         | Opens the TouchCU settings menu.               |  |
| Debug (VCR 8)<br>[dee-buhg]                    | User will say "Open/Close Debug"<br>aloud.      | Opens or closes the TouchCU debugging overlay. |  |

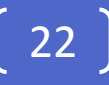

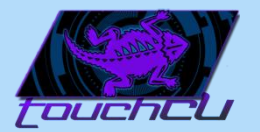

#### State Table

| State Name  | Description                              |
|-------------|------------------------------------------|
| Calibration | Calibrating the screen size              |
| Listening   | Looking for available skeletons to track |
| Monitoring  | Looking for gestures                     |
| Active      | Sending input to OS                      |

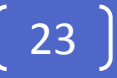

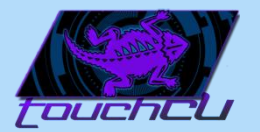

## State Diagram

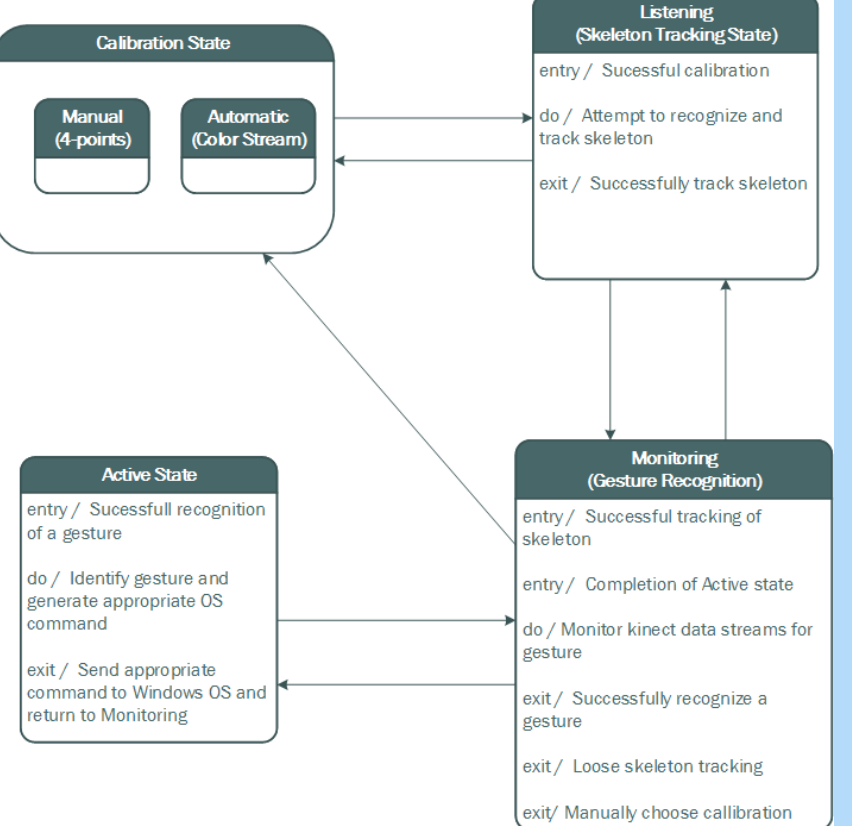

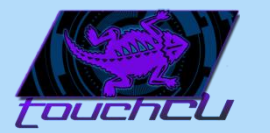

### Manual Calibration

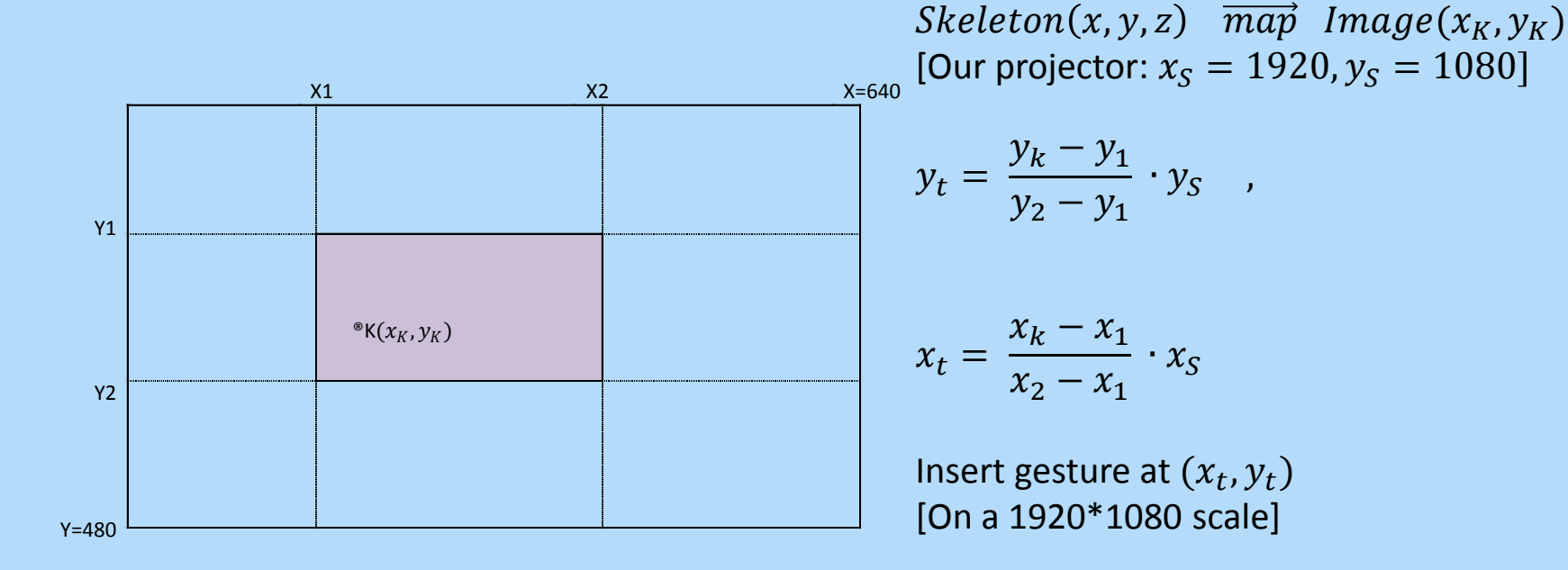

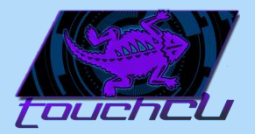

# Data Filtering

- Built-in Kinect filtering
  - Holt double exponential smoothing method parameters:
    - Smoothing
    - Correction
    - Prediction
    - JitterRadius
    - MaxDeviationRadius
- Low-Pass filtering
  - Binding data coordinates within a certain distance

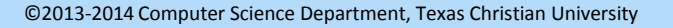

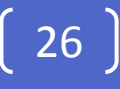

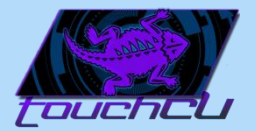

# Data Filtering

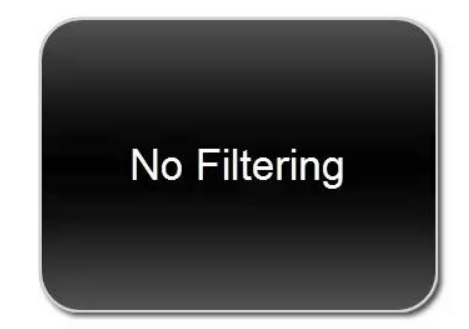

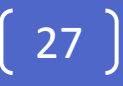

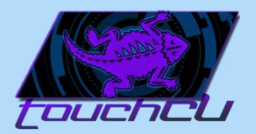

#### Constraints

#### • Time Constraints:

• Limited by the school year (May 2014).

#### • Kinect Limitations:

- Maximum Kinect capture rate of 30fps.
- Maximum distance of 80" from the Kinect to the screen.
- Maximum/Minimum size of the projected image. (6'/3' diagonal screen size)
- No objects can be in front of the screen during calibration.
- Computer Limitation:
  - Running Windows 8 or higher.

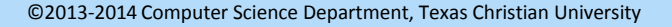

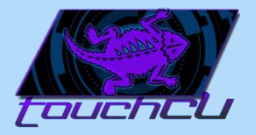

### **Problems Encountered**

- Accuracy of Kinect
- Accuracy vs. Responsiveness
- Transparency of debug overlay
- System Tray icon disposal
- Simulate a tap

29 )

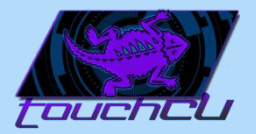

# Previously Completed

| • | <u>Proj</u> e | ect Plan V1.0                                                                                        | 17 Oct, 2013 |
|---|---------------|----------------------------------------------------------------------------------------------------|--------------|
| • | <u>Skele</u>  | eton Website                                                                                         | 25 Oct, 2013 |
| • | <u>Requ</u>   | uirements Documentation V1.0                                                                         | 07 Nov, 2013 |
| • | Desi          | gn Documentation V1.0                                                                                | 05 Dec, 2013 |
| • | <u>ltera</u>  | tion 1                                                                                               | 12 Dec, 2013 |
|   | •             | Test constraints on the Kinect's ability to capture the hands (i.e. time, location, left vs. right). |              |
|   | •             | Read both hand locations from Kinect.                                                                |              |
|   | •             | Define basic gestures:                                                                               |              |
|   |               | Single hand.                                                                                         |              |
|   |               | Two hand.                                                                                            |              |
|   |               | • Air.                                                                                               |              |
|   | •             | Design two screen calibration methods:                                                               |              |
|   |               | Depth stream (Automated).                                                                            |              |
|   |               | • 4 points (Manual).                                                                                 |              |
|   | •             | Interface the Kinect with the OS.                                                                    |              |
|   | •             | Begin implementing manual screen calibration.                                                        |              |
|   | •             | Functional implementation of "Drag" gesture to OS.                                                   |              |
| • | <u>ltera</u>  | tion 2                                                                                               | 30 Jan, 2014 |
|   | •             | Optimize manual calibration.                                                                         |              |
|   | •             | Define voice commands.                                                                               |              |
|   | •             | Implement system tray icon and right-click menu.                                                     |              |
|   | •             | Implement application settings menu.                                                                 |              |
|   | •             | Implement debugging overlay.                                                                         |              |
|   |               |                                                                                                    |              |

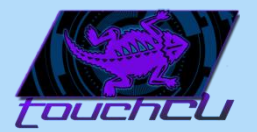

# Upcoming Schedule

| • | User Manual                                                                | 20 Feb, 2014 |
|---|----------------------------------------------------------------------------|--------------|
| • | Developer Guide                                                            | 20 Feb, 2014 |
| • | Iteration 3                                                                | 28 Feb, 2014 |
|   | <ul> <li>Implement all cursor movements from Kinect to Windows.</li> </ul> |              |
|   | Implement touch-specific gestures.                                         |              |
|   | Implement voice commands.                                                  |              |
| • | SRS Abstract Submission                                                    | 20 Mar, 2014 |
| • | NTASC Abstract Submission                                                  | 24 Mar, 2014 |
| • | Iteration 4                                                                | 25 Mar, 2014 |
|   | Implement air gestures.                                                    |              |
|   | <ul> <li>Test integration with Windows 7.</li> </ul>                       |              |
|   | Final system testing, bug fixing.                                          |              |
| • | SRS Poster Submission                                                      | 03 Apr, 2014 |
| • | NTASC                                                                      | 05 Apr, 2014 |
| • | SRS                                                                        | 11 Apr, 2014 |
| • | Final Presentation                                                         | 01 May, 2014 |
| • | Complete All Documents                                                     | 02 May, 2014 |
| • | Final Product DVD                                                          | 05 May, 2014 |
|   |                                                                            |              |

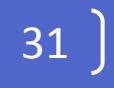

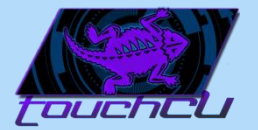

#### Time for a demo!

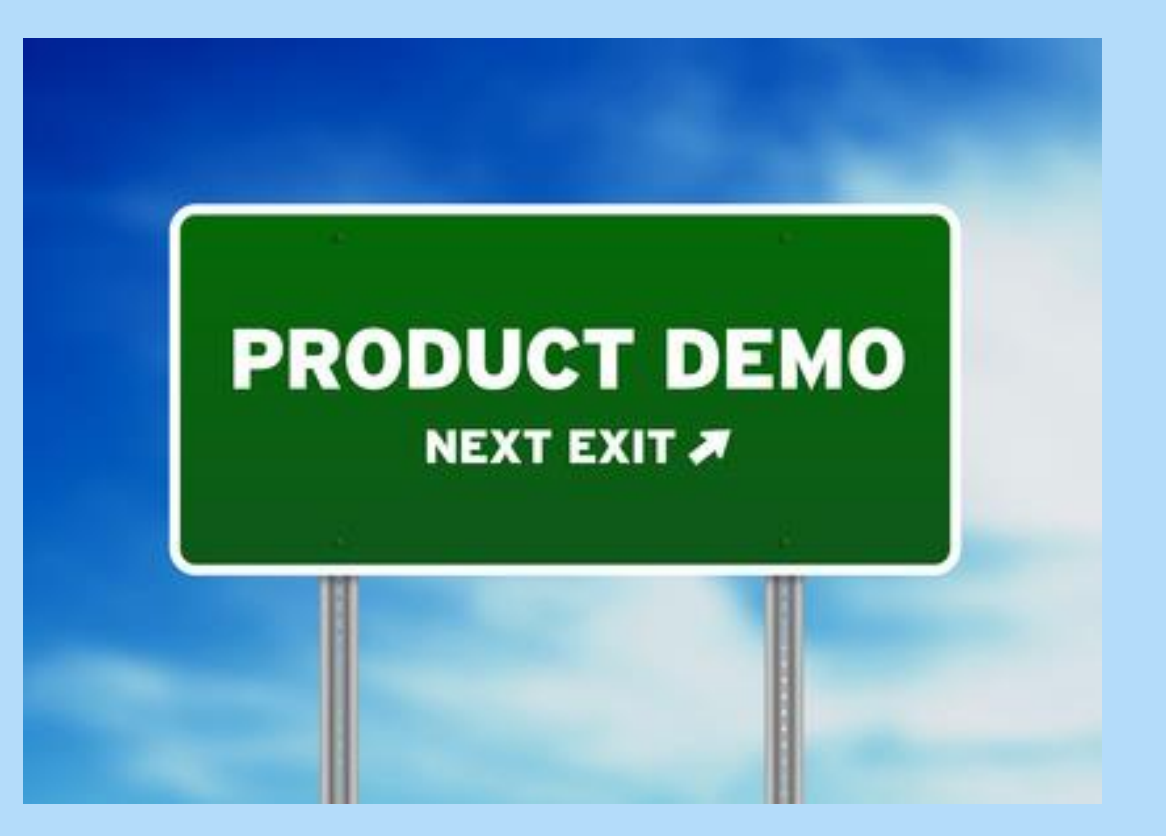

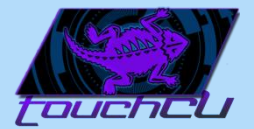

### Questions?

33